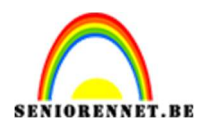

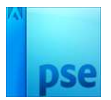

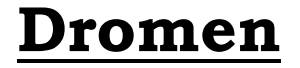

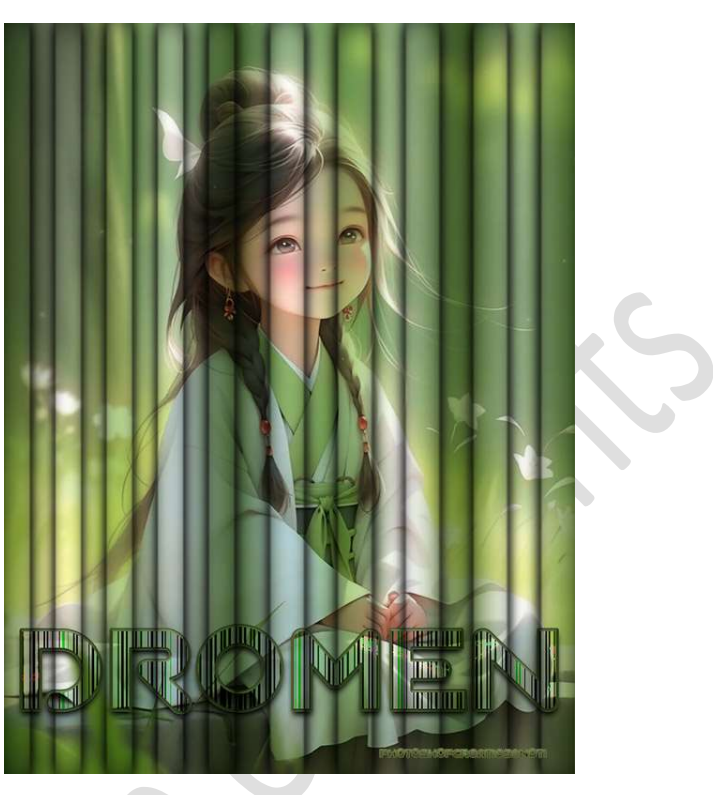

**<u>Materiaal:</u>** Eigen afbeelding – textuur\_dromen – Voorbeeld verloop

- 1. Open een afbeelding naar keuze en ontgrendel de achtergrondlaag naar een gewone laag (Laag0).
- 2. Plaats boven jouw afbeeldingslaag de textuur\_dromen en pas de grootte aan.

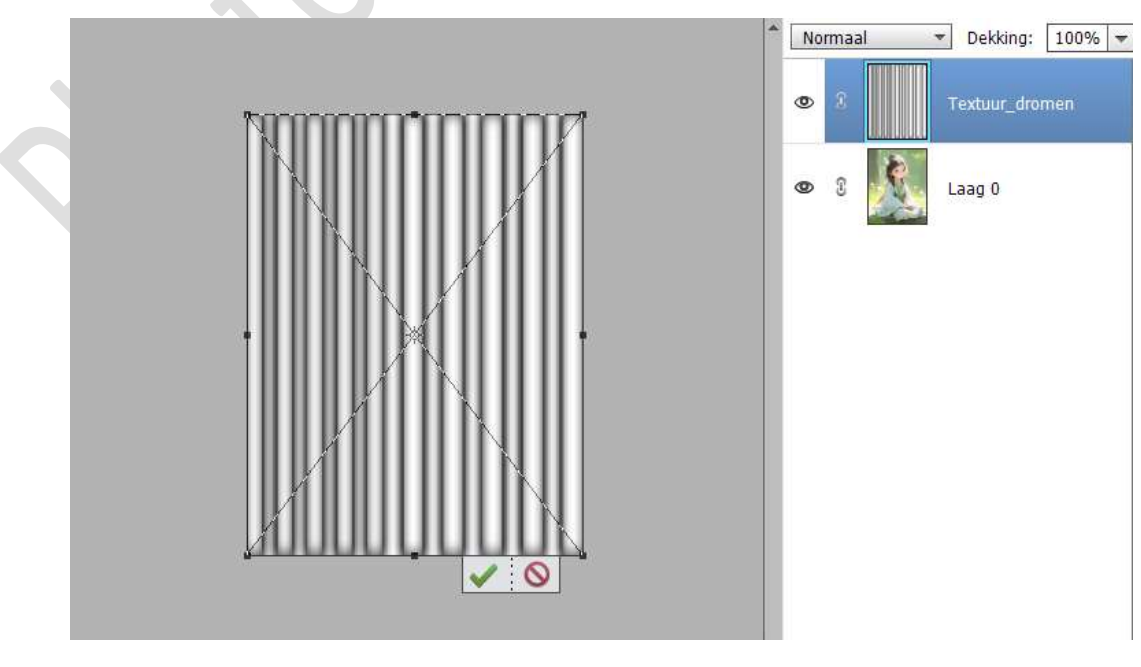

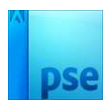

# Zet de **laagmodus/Overvloeimodus** van deze laag op **Vermenigvuldigen**.

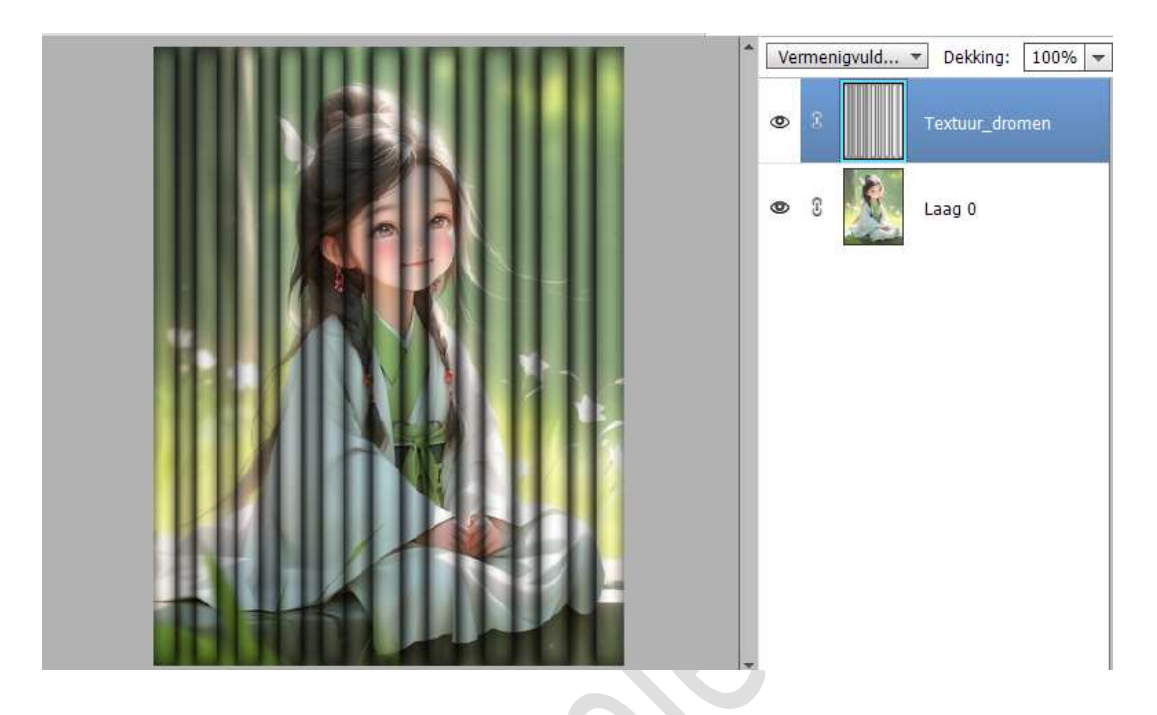

Ga naar Verbeteren → Belichting aanpassen →
 Helderheid/Contrast → Helderheid op 54 en Contrast op -17 →
 OK.

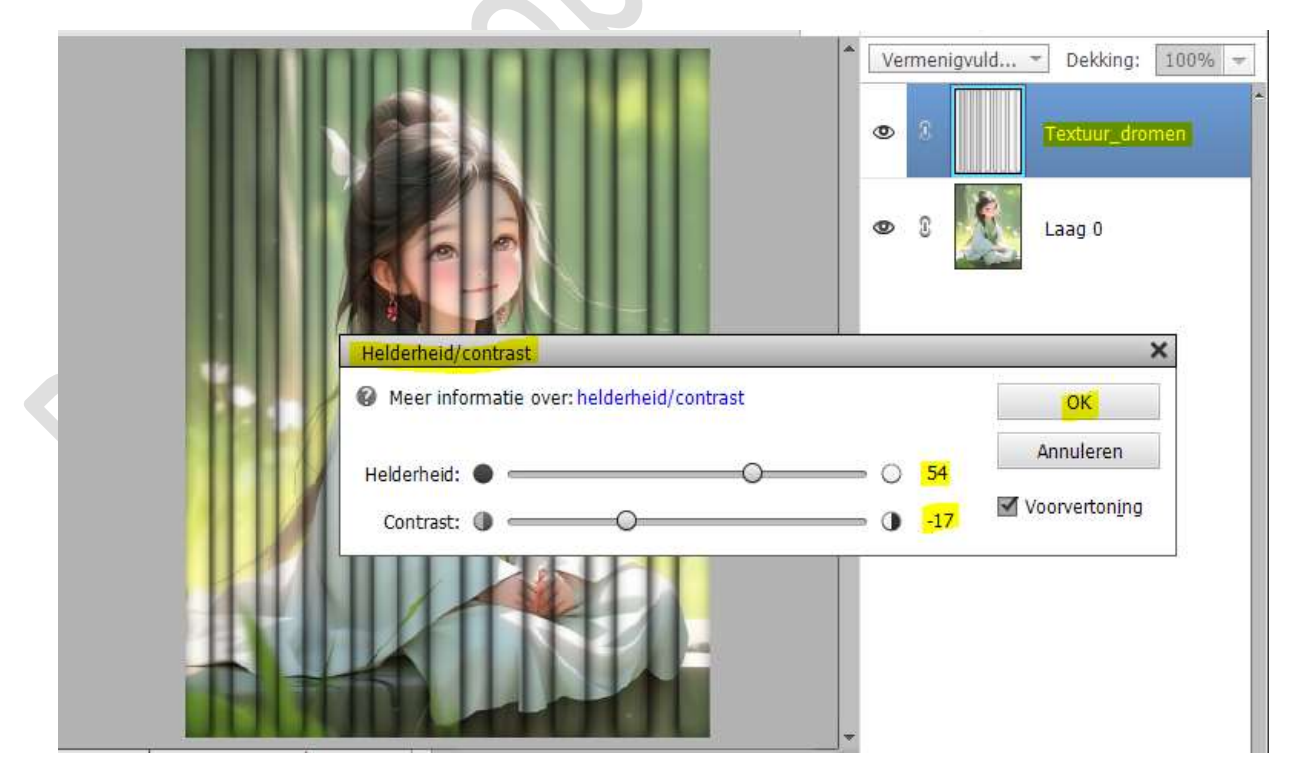

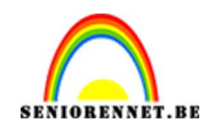

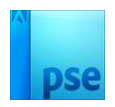

4. Ga naar Laag → Nieuwe Opvullaag → Verloop → Klik op omgekeerde pijltje naast uw verloop.
U krijgt verschillende verlopen.
Klik nu op omgekeerde pijltje met de vier lijntjes en kies in uitklapvenster → Verloop laden.
Ga naar mapje waar u de materialen hebt opgeslagen voor deze les.

Ga naar mapje waar u de materialen hebt opgeslagen voor deze les Klik op **Voorbeeld verloop**.

Deze zit nu bij uw verlopen.

Door **dubbel te klikken** op het verloop kan u naar eigen keuze de kleuren gaan aanpassen. Behoud wel de locatie van elke kleur.

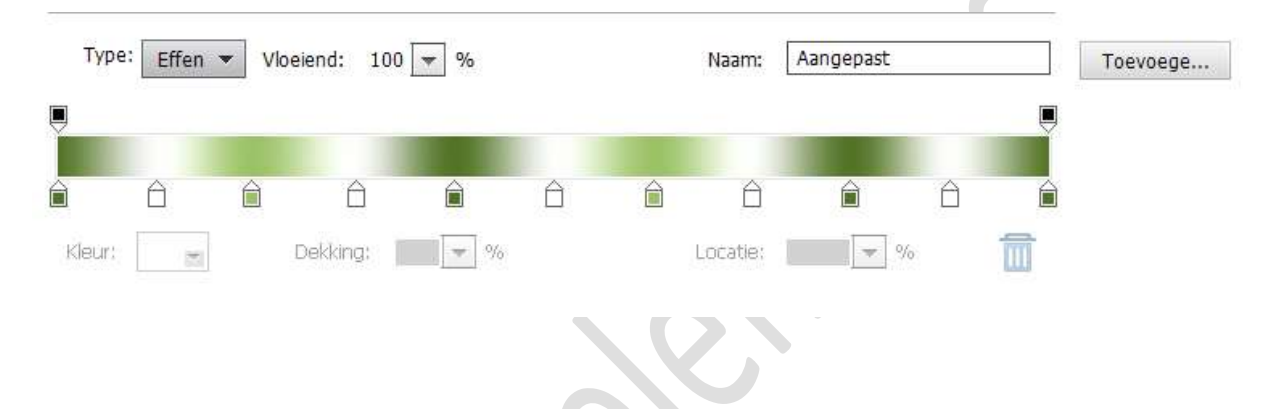

Tevreden van uw eigen kleuren, druk op OK. Maak een **Lineair Verloop** met een **hoek van 0**°

| Verloopvulling                |           |
|-------------------------------|-----------|
| Verloop:                      | ОK        |
| Stijl: Lineair 🗸 🔻            | Annuleren |
| Hoek: 🔶 🚺                     |           |
| Schaal: 100 💌 %               |           |
| Omkeren Dithering             |           |
| 🗹 Uit <u>l</u> ijnen met laag |           |

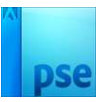

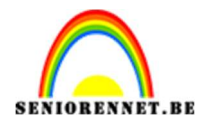

# Zet de **Overvloeimodus/laagmodus** op **Vermenigvuldigen** en pas de **laagdekking** aan naar **keuze**.

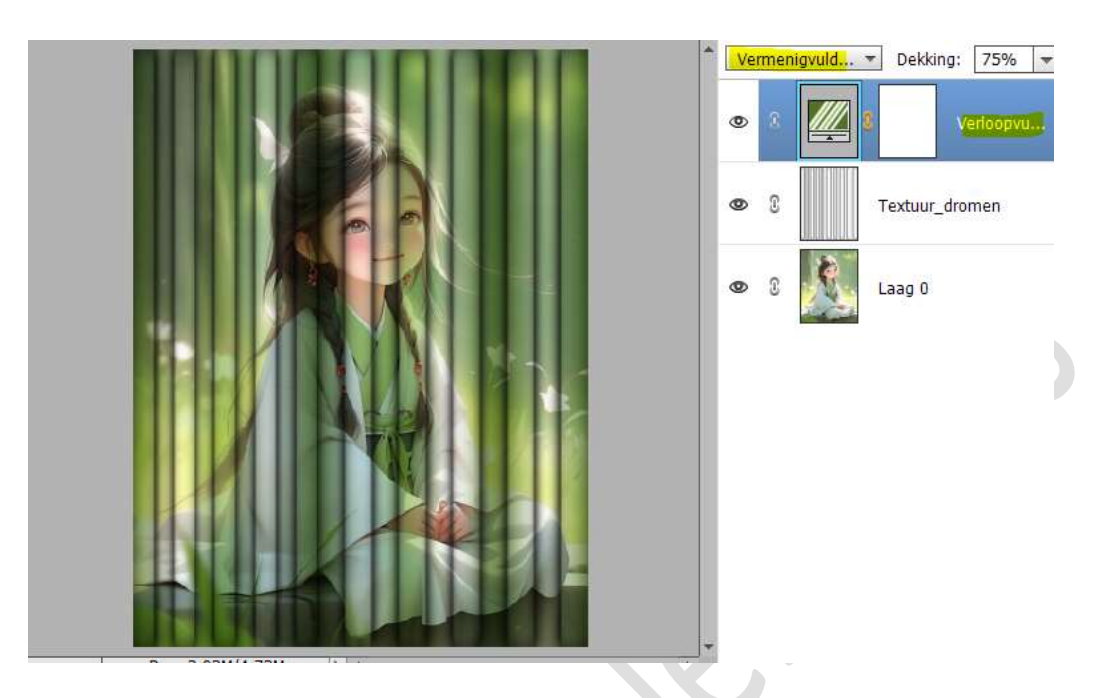

 Ons werkstuk gaan we nu voorzien van een woord. We willen een wat bijzonder effect creëren. Maak een nieuw bestand in uw PSE van 200 x 10 px - 72 ppi zwarte achtergrond.

|             | HICOW              |                  |   |                            |
|-------------|--------------------|------------------|---|----------------------------|
|             | Naam:              | Naamloos-1       |   | ОК                         |
|             | Documenttype:      | Aangepast        | • | Annuleren                  |
| IJZIGEN     | Grootte:           | Geen             | • | Voorinstelling opslaan     |
| <u>+ Lo</u> | Breedte:           | 200 pixels       | • | Voorinstelling verwijderen |
|             | Hoogte:            | 10 pixels        | - |                            |
|             | Resolutie:         | 72 Pixels/inch   | • | Afheeldingsgrootte:        |
|             | Kleurmodus:        | RGB-kleur        | • | 5,86K                      |
|             | Achtergrondinhoud: | Achtergrondkleur | * |                            |

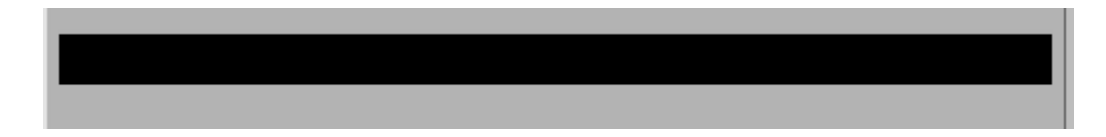

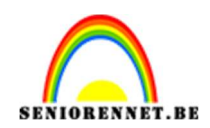

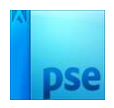

### 6. Activeer het Rechthoekige Selectiekader. Klik op Toevoegen aan selectie (2<sup>de</sup> icoontje)

| Rechthoekigs | electiekader    |                            | 0 •≣ ∨  |
|--------------|-----------------|----------------------------|---------|
|              |                 | Doezelaar:                 | 0       |
| —            | Toev.           | Hoogte/breedte-verhouding: | Normaal |
|              | 🔲 Anti-aliasing |                            | в: 🚺 🛫  |

Nu wat blokjes plaatsen, met verschillende grootte en verschillende tussenruimtes.

Vul deze selecties dan met witte kleur.

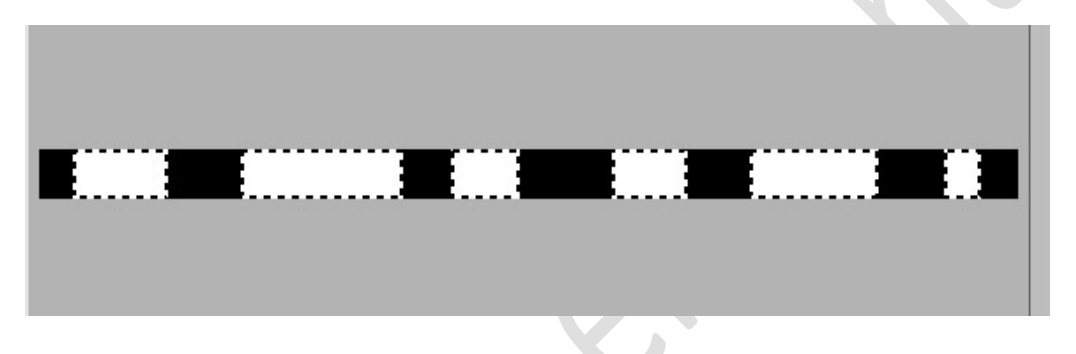

#### Deselecteren.

7. Ga naar Bewerken → Patroon definiëren → geef een passende naam en sla op.

U mag dit patroon nu verwijderen van uw scherm.

| Patroonnaan  | n                       | >               |
|--------------|-------------------------|-----------------|
| 🕼 Meer infor | matie over: patroonnaam |                 |
|              | Naam: 652 Dromen        | OK<br>Annuleren |

Ga terug naar uw werkdocument.
 Plaats bovenaan een nieuwe laag.
 Activeer het Tekstgereedschap.

Kies Tekst – Horizontaal masker.

Kies een **vol lettertype** en **pas de grootte** aan volgens de lengte van de ingetypte woord.

| Tekst - horizontaal r | nasker -               |                       |         |                   |                        |
|-----------------------|------------------------|-----------------------|---------|-------------------|------------------------|
| TIT                   | A GALEGA Regular       | 👻 Kleur:              | B / U S | 🖉 🖉 Anti-aliasing | Sjablonen voor tekstov |
|                       | Regular 🚽              | Grootte: 130 pt 👻     |         |                   |                        |
| T                     | Regelafstand: (Auto) 🖛 | Letterspatiëring: 0 💌 |         | TIT               |                        |

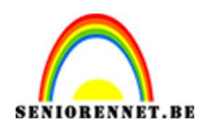

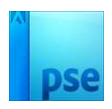

### Typ een **woord naar keuze** (bij mij is dit Dromen) Verplaatsen gaat nu niet, kan u later doen!.

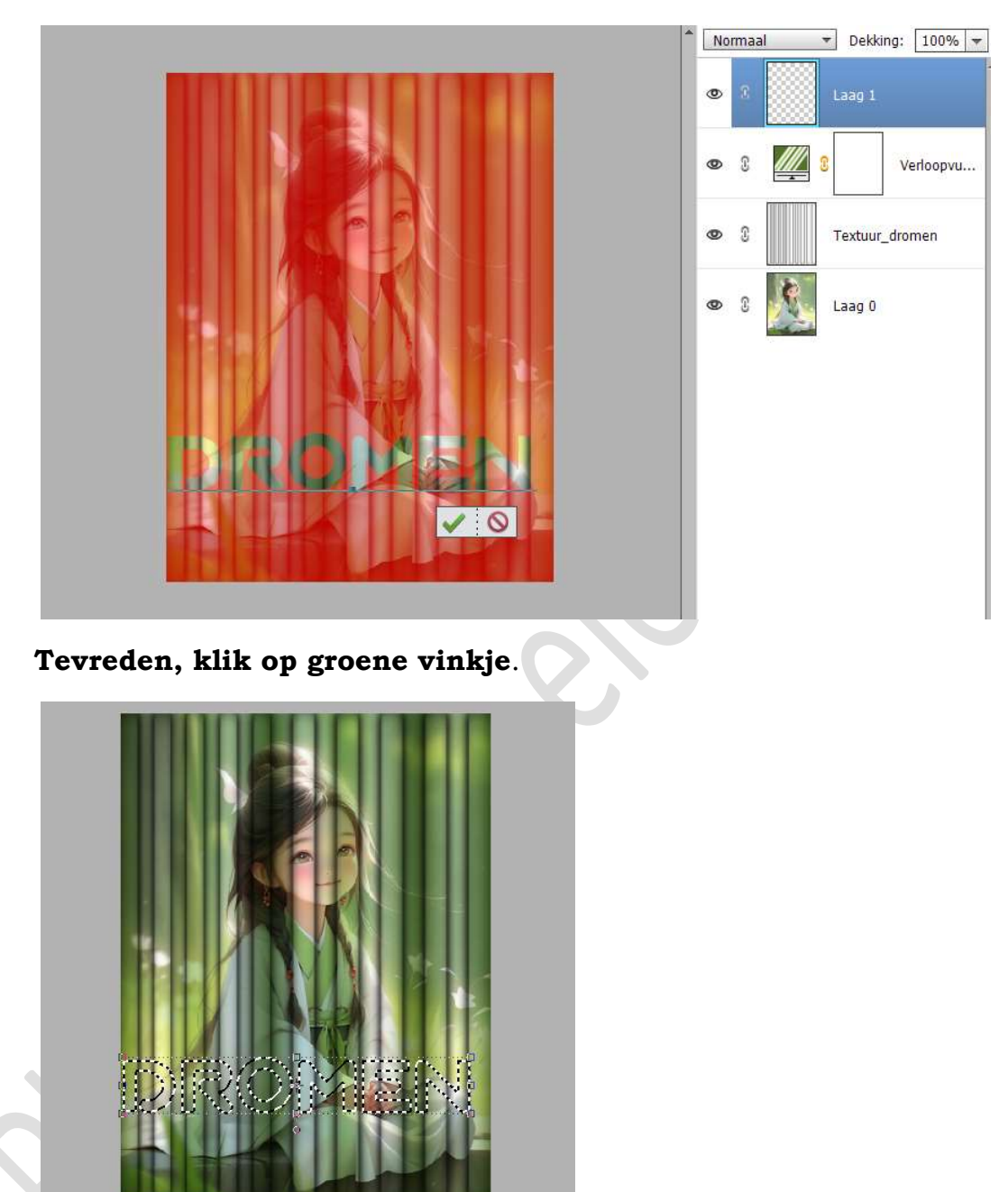

 Ga nu naar Laag → Nieuwe Opvullaag → Patroon → kies het juist gemaakte patroon.

Pas nu de **schaal** aan naar eigen keuze.

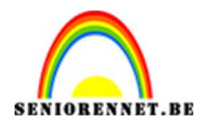

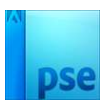

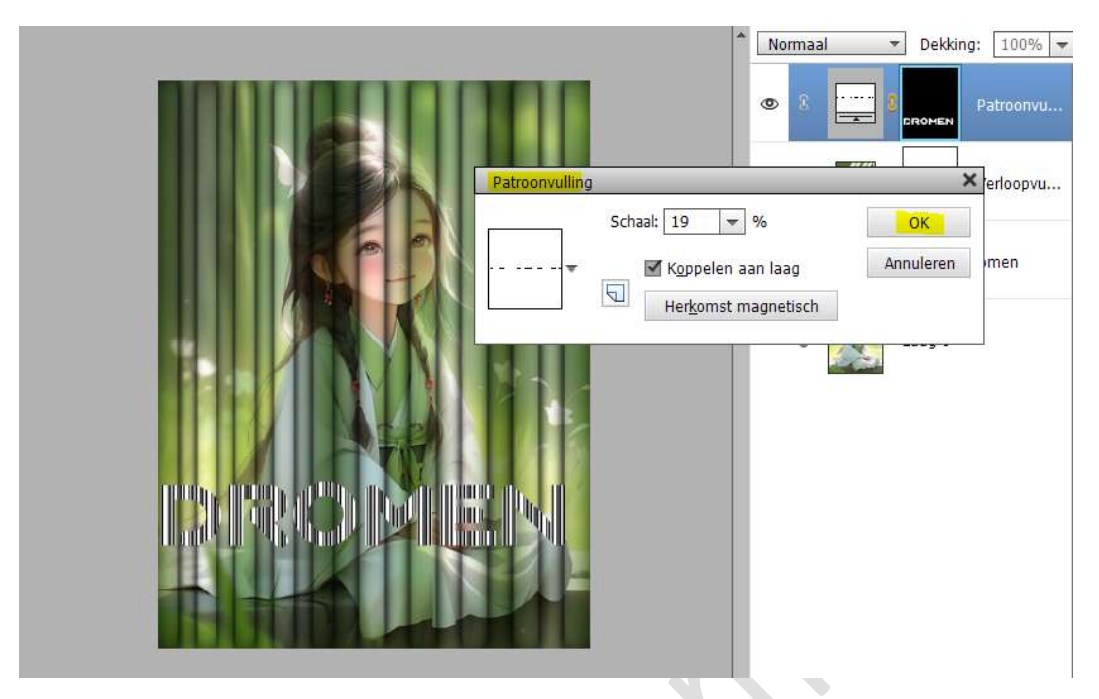

U kan nu uw **Tekst verplaatsen (CTRL+T)** Zet de **Overvloeimodus/laagmodus** op **Kleur doordrukken**.

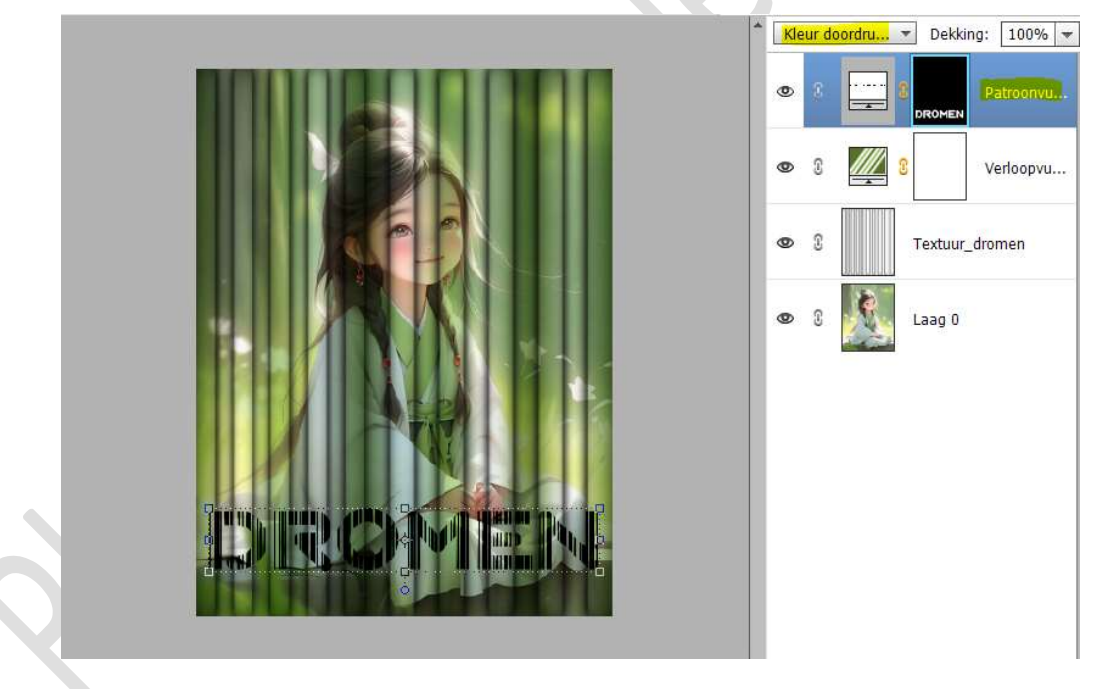

10. Dupliceer uw Verlooplaag en plaats deze boven uw patroonlaag. Zet de **Overvloeimodus/laagmodus** op **Intens licht** of eentje naar eigen keuze.

Plaats een **Uitknipmasker** op de patroonlaag.

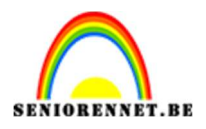

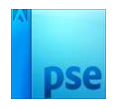

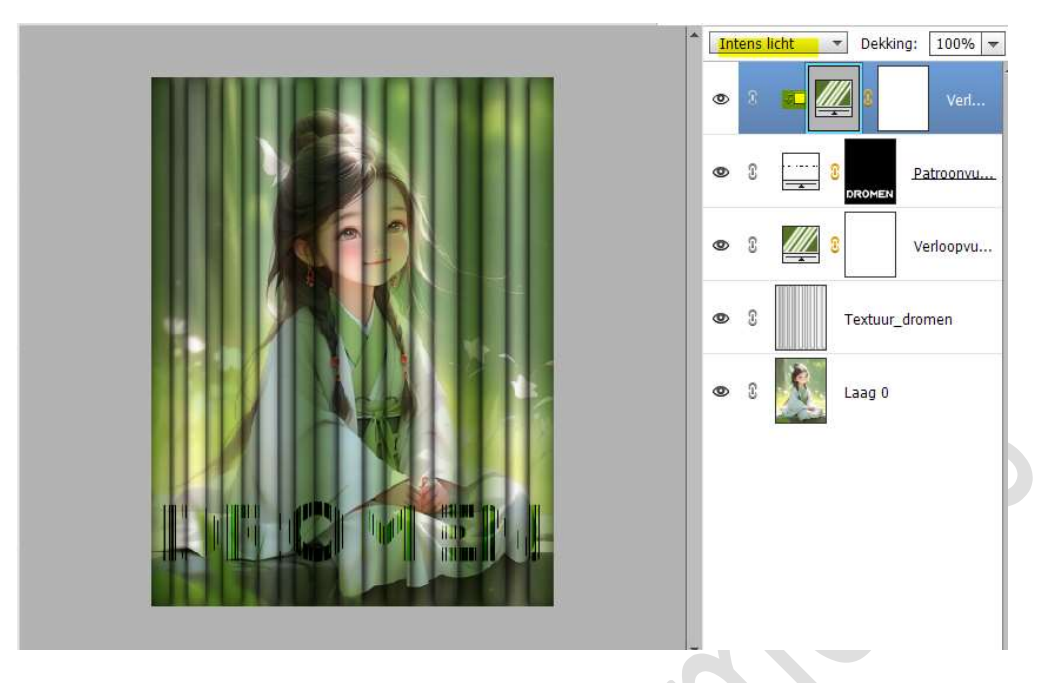

## 11. Activeer de patroonlaag.

Geef deze een **laagstijl naar keuze**: omlijnen, slagschaduw en/of schuine rand om uw tekst nog iets beter te laten uitkomen.

|                             | Kleur doordru  Dekking: 100%  Kleur doordru  Dekking: 100%  Verl  Kleur doordru  Dekking: 100%  Kleur doordru Dekking: 100%  Kleur doordru Dekking: 100%  Kleur doordru Dekking: 100%  Coorde: 0 Coorde: 0 |
|-----------------------------|----------------------------------------------------------------------------------------------------|
| 46.53% Doc: 2,03M/4,91M > 4 | Dekking:       100 %         Image: Schule rand       100 %         Grootte:                                                                                                    |
| V C D- E                    | Grootte: - 4 px<br>Positie: Midden - 100 %<br>Herstellen Annuleren OK                                                                                                    |

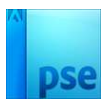

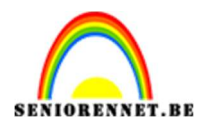

12. Koppel de lagen patroonvulling en verloopvulling (2 bovenste lagen).

Verplaats deze juist boven uw laag 0.

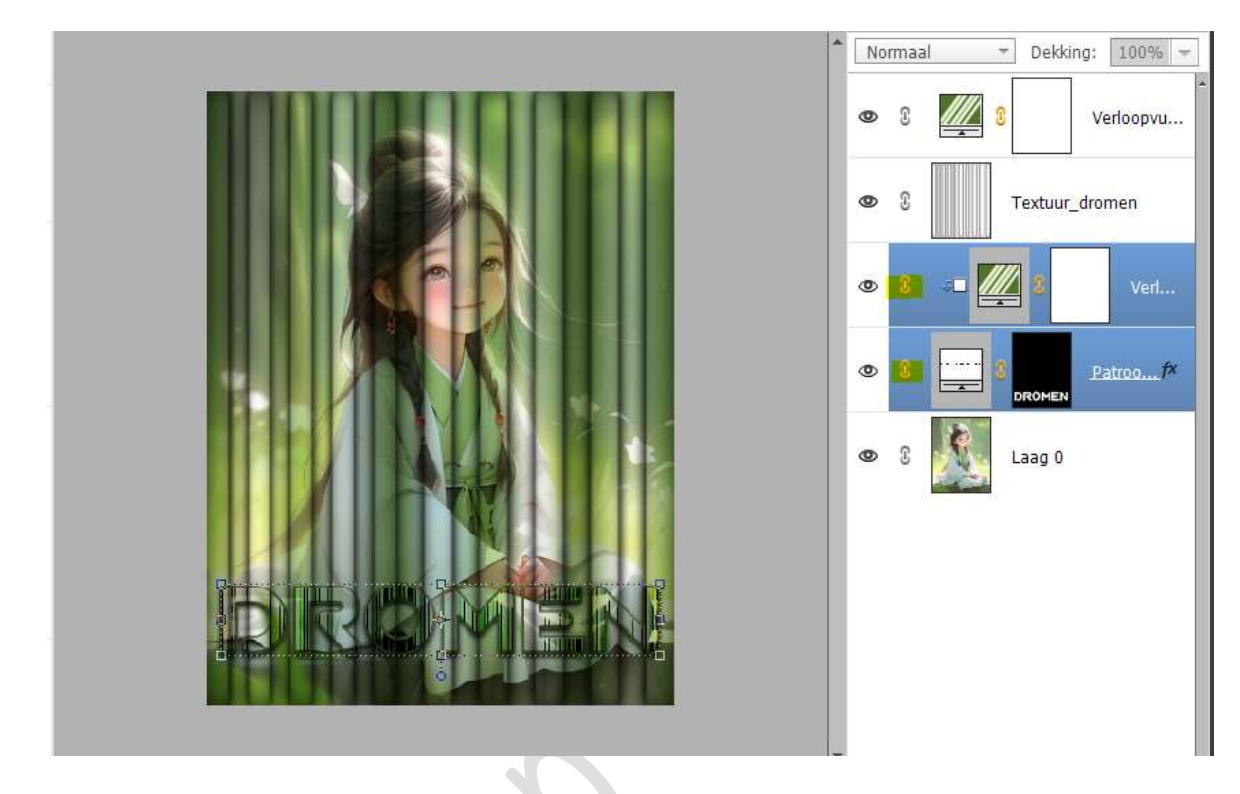

13. Lesje Dromen is klaar.
Werk af naar keuze en vergeet uw naam niet. Maak bovenaan een samengevoegde laag. Sla op als PSD: max.800 px aan langste zijde. Sla op als JPEG: max. 150 kb

Veel plezier ermee NOTI